## **Interview Scheduling**

Once you receive an e-mail notification about having pre-selected candidates in **"Short List"**, log in to myFOX recruitment module through link in e-mail and see the details of each candidate.

In "Short list" you can see detailed information about candidate, such as telephone number, e-mail or salary.

**TIP!** Use pdf file (cover sheet), where you can find all important information about candidate.

| Asistent(ka) (1471)<br>JOB REQUISITION DETAILS             | IOR PROFILE CANDIDATES JOR POSTINGS (7)                                                                                                    |                                       |                                                                                                    | Status Open Age : Tomis Menny 13                                                                                                    |
|------------------------------------------------------------|----------------------------------------------------------------------------------------------------|---------------------------------------|----------------------------------------------------------------------------------------------------|----------------------------------------------------------------------------------------------------|
| ✓ Talent Pipeline                                          | andidates (1) 🚊 View all candidates (1)                                                                                                    |                                       |                                                                                                    |                                                                                                    |
| 0 0<br>Forwarded Brytest To Approp                         | 0 0 1<br>New Application Precovering Short Bit Inter-                                                                                            | 0 0 0 0 0 0 0 0 0 0 0 0 0 0 0 0 0 0 0 | Automatic Dagaellini Regardier Calego Selector Other Regardier Calego Calego Selector Dener Regardier | 0 Delited On Demine By Ashinin Delited DPCS Withdows                                                                                                    |
| Candidates: View all candidates (1)<br>0 Selected Action ~ | Růžena Bodláková (Enemal Cardidate)<br>2 123/5671 – Briefsky & Crowlane - Brisane                                                                |                                       |                                                                                                    | Application Resure                                                                                                    |
| V Filter Options                                           | Non Applicant<br>This candidate has been forwarded to this (so by Adela Myliková (bx53380) and added to this (ob but has not yet applied for it. |                                       | ✓ Comments                                                                                            | + Add                                                                                                    |
| Q. Beer Applicant taken 🛛 🔘                                | ✓ Application                                                                                                    |                                       | There are no items in this section.                                                                   |                                                                                                    |
| D Name                                                     | + Sutur                                                                                                    | Short list V                          | ✓ Correspondence                                                                                      | 20 Send Email                                                                                                    |
| E A Röbers Bodakova 🔫                                      | Country (1)                                                                                                    | Charle Desublic                       | There are no items in this section.                                                                   |                                                                                                    |
|                                                            |                                                                                                    | Candidate Section                     | ✓ Offer Letter                                                                                        |                                                                                                    |
|                                                            | Expected salary (Kc/Nordhij) ①                                                                                                    |                                       | There are no items in this section.                                                                   |                                                                                                    |
|                                                            | Expected Start Data (1)                                                                                                    |                                       | ✓ Application Status Audit Trail                                                                      |                                                                                                    |
|                                                            |                                                                                                    | Application Section                   | Dem: 02/28/2020                                                                                       | Datus: New Application                                                                                                    |
|                                                            | Selary                                                                                                    | 20,000.00                             | User: System System                                                                                   | Annu for the                                                                                                    |
|                                                            | Prequency                                                                                                    | Manthiy 🗠                             | Unarr. Adeta Mythevia                                                                                 | Statute proof in                                                                                                    |
|                                                            | Currency                                                                                                    | czx 🗸                                 | ✓ More Information                                                                                    |                                                                                                    |
|                                                            | Start Date                                                                                                    | 04/01/2020                            |                                                                                                    |                                                                                                    |
|                                                            | Candidate's profile                                                                                                    | I document attached                   | s Country Country Country Dans Mar                                                                    |                                                                                                    |
|                                                            | Interver Result                                                                                                    |                                       | Prot Convenion Enternal Ental                                                                         |                                                                                                    |
|                                                            | Extra cost for agency                                                                                                    | 0.00                                  | Candidate Profile Extension (0)                                                                       |                                                                                                    |
|                                                            | Concurrent Employment                                                                                                    | No Selection 🗸                        |                                                                                                    |                                                                                                    |
|                                                            | Is Frimary Employment                                                                                                    | No Selection $$                       |                                                                                                    |                                                                                                    |
|                                                            | ✓ Screening Details                                                                                                    |                                       |                                                                                                    |                                                                                                    |
|                                                            | There are no items in this section.                                                                                                    |                                       |                                                                                                    |                                                                                                    |
|                                                            | ✓ Education                                                                                                    |                                       |                                                                                                    |                                                                                                    |
|                                                            | There are no items in this section,                                                                                                    |                                       |                                                                                                    |                                                                                                    |
|                                                            | ✓ Certifications                                                                                                    |                                       |                                                                                                    |                                                                                                    |
|                                                            | There are no items in this section.                                                                                                    |                                       |                                                                                                    |                                                                                                    |
| Herms per page 10 - HI C Page                              | 1 of 1 > >                                                                                                    |                                       |                                                                                                    | Move Candidate   Benum to List                                                                                                    |
| and the tasks and the stacks                               | The second second second second second second second second second second second second second second second s                                   |                                       |                                                                                                    | and the second second s |

If you agree with information about candidate, tick the candidate to move her/him to the next step.

| Candidates: View all candidates (1) |      |  |  |  |
|-------------------------------------|------|--|--|--|
| 1 Selected Action ~                 |      |  |  |  |
|                                     |      |  |  |  |
| <b>Q</b> Enter Applicant Name       | ⊗    |  |  |  |
| ✓ Name                              |      |  |  |  |
| 🖸 🗮 🔒 Růžena Bodláko                | vá 🖪 |  |  |  |
|                                     |      |  |  |  |

Now you will see window "Move Candidate" where choose to move candidate to "Interview One" and right down the comment. Click on "Apply Updates" to confirm this step:

| Move Candidate |                  |                                                                                                    |  |  |  |
|----------------|------------------|----------------------------------------------------------------------------------------------------|--|--|--|
|                |                  |                                                                                                    |  |  |  |
|                | Candidates       |                                                                                                    |  |  |  |
|                | Růžena Bodláková | Select status to move candidate(s) to: Interview Sub item: Interview One V Please comment on the status change (optional): |  |  |  |
|                |                  | Cancel Apply Updates                                                                                                    |  |  |  |

Then you will receive e-mail invitation with blocker and place in calendar for interview. Do not forget to reply.

**Please note** that you are not eligible to refuse candidates in MyFox, that is the task of a respective recruiter. Only a recruiter moves a candidate to a Rejected Candidate status.